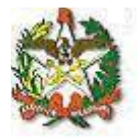

# MANUAL DO SISTEMA DE FALTA JUSTIFICADA/NOJO

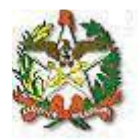

# Apresentação

O sistema foi desenvolvido com o objetivo de dar celeridade ao procedimento de cadastro de dias de falta justificada/nojo através de uma interface Web.

Neste manual, será mostrado o passo a passo para acessar os cadastros, bem como os relatórios para consulta.

Em caso de dúvidas, entre em contato com a Diretoria de Recursos Humanos (centraldrh@tjsc.jus.br ou 48-3287-7513) ou com a Diretoria de Tecnologia da Informação (suporte.srh@tjsc.jus.br).

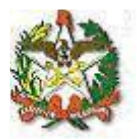

## Requisitos para o cadastro de dias de falta justificada/nojo

O afastamento encontra amparo na Lei Complementar estadual nº 447/2009. O servidor poderá faltar ao trabalho por até oito dias consecutivos em razão do falecimento do cônjuge ou companheiro e parente de até segundo grau. O dia do falecimento é computado para a contagem do prazo.

No Tribunal de Justiça e nas Comarcas, o responsável pelo cadastro só poderá registrar a falta justificada/nojo para servidores que estejam lotados na mesma lotação ou abaixo dela, hierarquicamente.

Na Justiça de Primeiro Grau, a funcionalidade de cadastro de falta justificada/nojo só poderá ser utilizada pelo Chefe de Secretaria de Foro. A cópia da certidão de óbito deverá ser arquivada na comarca.

No Tribunal de Justiça, a funcionalidade de cadastro de falta justificada/nojo poderá ser acessada pela chefia da Divisão, gabinetes de Diretores e de Desembargadores, Presidência, Vice-Presidência, Academia Judicial, Corregedoria-Geral da Justiça, Secretário da Corregedoria-Geral da Justiça, e Coordenação da ASPLAN, utilizando-se, sempre, dos logins setoriais para acesso. A cópia da certidão de óbito deverá ser encaminhada para a Seção de Registros e Informações.

O servidor receberá notificação em seu endereço eletrônico sempre que for cadastrada a falta justificada/nojo pelo sistema.

O período de afastamento não pode ser superior a 8 dias, contados a partir da data do óbito.

Esse afastamento não suspende outros que eventualmente já estejam em curso (férias e licença-prêmio, por exemplo).

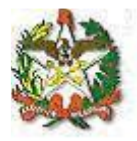

Orientações para o cadastro do afastamento:

1) Acesse a área de acesso restrito:

| Restrito        |  |  |  |  |  |  |  |  |
|-----------------|--|--|--|--|--|--|--|--|
| Usuário:        |  |  |  |  |  |  |  |  |
| Senha:          |  |  |  |  |  |  |  |  |
| Ok Limpar       |  |  |  |  |  |  |  |  |
| 🂐 Alterar senha |  |  |  |  |  |  |  |  |

2) Será aberta uma janela para identificação, utilize o login institucional para se identificar:

| Identificação |        |        |  |  |
|---------------|--------|--------|--|--|
| Usuário :     |        |        |  |  |
| Senha :       |        |        |  |  |
|               | Enviar | Limpar |  |  |

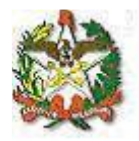

# 3) Na aba Serviços, escolha a opção "Sistema de Recursos Humanos":

| Fav  | oritos Consultas Serviços               |   |  |  |  |  |  |  |
|------|-----------------------------------------|---|--|--|--|--|--|--|
| Apli | cativos                                 |   |  |  |  |  |  |  |
| - 5  | Consulta de Processos Administrativos   | + |  |  |  |  |  |  |
| 2    | Marcação de Férias 2012                 |   |  |  |  |  |  |  |
| - 2  | Servidor Destaque                       |   |  |  |  |  |  |  |
| - 2  | Sistema Gerenciador de Emails           | + |  |  |  |  |  |  |
| - 2  | Sistema de Recursos Humanos             |   |  |  |  |  |  |  |
| - 5  | Troca Senha de E-mail e Acesso Restrito | + |  |  |  |  |  |  |
|      |                                         |   |  |  |  |  |  |  |

4) Abrirá uma nova página com os links para os sistemas de Recursos Humanos que seu login tem acesso, um deles será:

| Opções do sistema          |  |
|----------------------------|--|
| Afastamentos               |  |
| > Falta Justificada - Nojo |  |

# 5) Clique nesse link e você terá acesso ao menu do sistema:

Utilizando os botões, será possível a navegação entre as telas do sistema:

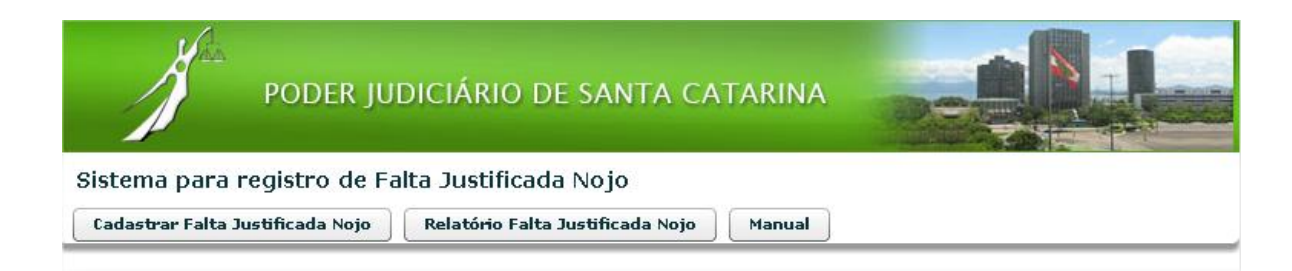

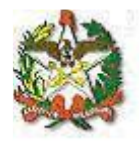

| 6)   | Para          | cadastrar             | uma         | nova            | falta   | justificada/nojo, | clique | em: |
|------|---------------|-----------------------|-------------|-----------------|---------|-------------------|--------|-----|
| Ca   | idastrar Fa   | alta Justificada      | Nojo        |                 |         |                   |        |     |
|      | Jan Bar       | PODER JUI             | DICIÁRIO    | ) DE SAN        | ΤΑ CAT  |                   |        |     |
| Sist | ema para      | registro de Fa        | lta Justifi | cada Nojo       |         |                   |        |     |
| Ca   | dastrar Falta | Justificada Nojo      | Relatório I | alta Justificad | la Nojo | Manual            |        |     |
| Ca   | dastro de Fa  | alta Justificada N    | ojo         |                 |         |                   |        |     |
|      |               |                       | Matrícula:  |                 |         |                   |        |     |
|      |               |                       | Nome:       |                 |         |                   |        |     |
|      |               |                       | Lotação:    |                 |         |                   |        |     |
|      |               | Nome do f             | alecido(a): |                 |         |                   |        |     |
|      |               | Data do fa            | lecimento:  |                 | <b></b> |                   |        |     |
|      |               | Nº da certidão        | o de óbito: |                 |         |                   |        |     |
|      |               | Data da certidão      | o de óbito: |                 |         |                   |        |     |
| Gra  | u de parentes | sco do falecido com   | o servidor: | Selecione       |         |                   |        |     |
|      | C             | Data do início do afa | istamento:  |                 |         |                   |        |     |
|      |               | Data de fim do afa    | istamento:  |                 |         |                   |        |     |
|      |               | Nº de dias de afa     | istamento:  |                 |         |                   |        | S   |
|      |               |                       |             |                 | Salvar  | Cancelar          | ]      |     |

## Orientação para preenchimento dos campos:

**Matrícula:** digite a matrícula do servidor. Serão retornadas automaticamente as informações dos campos "nome" e "lotação".

Nome do falecido(a): digite o nome do falecido(a).

Data do falecimento: digite a data do falecimento.

Nº da certidão de óbito: digite o nº da certidão de óbito.

Data da certidão de óbito: digite a data da certidão de óbito.

**Data de início do afastamento:** informe a data inicial do afastamento, no formato dd/mm/aaaa, ou selecione uma data no calendário ao lado.

**Data de fim do afastamento:** informe a data final do afastamento, no formato dd/mm/aaaa, ou selecione uma data no calendário ao lado.

Número de dias de afastamento: calculado automaticamente.

Clique em salvar.

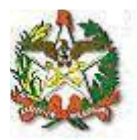

Relatório Falta Justificada Nojo

| Para           |                  | suitar, clique o       | D DE SANTA CATARINA           |            |               |             |           |                   |
|----------------|------------------|------------------------|-------------------------------|------------|---------------|-------------|-----------|-------------------|
| istema         | para reg         | gistro de Falta Justif | icada Nojo                    |            |               |             | 100       |                   |
| Cadastra       | r Falta Just     | ificada Nojo Relatório | Falta Justificada Nojo Manual |            |               |             |           |                   |
| Relatório      | o de Falta       | Justificada Nojo       |                               |            |               |             |           |                   |
| Matrícul<br>An | la:<br>.o:<br>Bu | scar as informações    | Limpar os filtros             |            |               |             | $\square$ |                   |
| Cód            | Matrícul<br>a    | Nome                   | Lotação                       | Data Óbito | Nome Falecido | Data Início | Data fim  | Dias<br>Afastados |
|                |                  |                        |                               |            |               |             |           |                   |
|                |                  |                        |                               |            |               |             |           |                   |
|                |                  |                        |                               |            |               |             |           |                   |

A pesquisa pode ser feita pelo nome ou pela matrícula do servidor. Também é possível efetuar a pesquisa pelo ano.

Escolha os parâmetros para filtrar os dados do relatório ou deixe tudo em branco para pesquisar todas as faltas justificadas/nojo que o seu login tem acesso.

Clique em "Buscar as informações".